# 使用思科IP电话8800系列多平台电话配置移动设备

# 目标

思科IP电话8800系列多平台电话允许您通过蓝牙将您的移动设备(如电话或平板电脑)配对 。此连接允许您在移动设备或IP电话上拨打和应答电话呼叫。这种在IP电话上使用移动线路的 功能称为Intelligent Proximity。

要在IP电话上配置移动设备,必须先配置蓝牙设置。电话的图<sup>11</sup>形用户界面(GUI)上的蓝牙图标表示无论设备是否连接,蓝牙都处于打开状态。要了解如何在IP电话上配置蓝牙设置,请单击<u>此处</u>。

在配置移动设备后,IP电话会显示附加的电话线路,其中包含您的移动电话号码。本文介绍如 何在思科IP电话8800系列多平台电话上配置移动设备的说明。

# 适用设备

•8800系列

# 软件版本

• 11.0.1 — 8851、8861

# 在IP电话上配置移动设备

#### 将移动设备与IP电话配对

步骤1.在移动设备上,切换蓝牙开关以启用蓝牙。设备将开始发现附近支持蓝牙的设备。

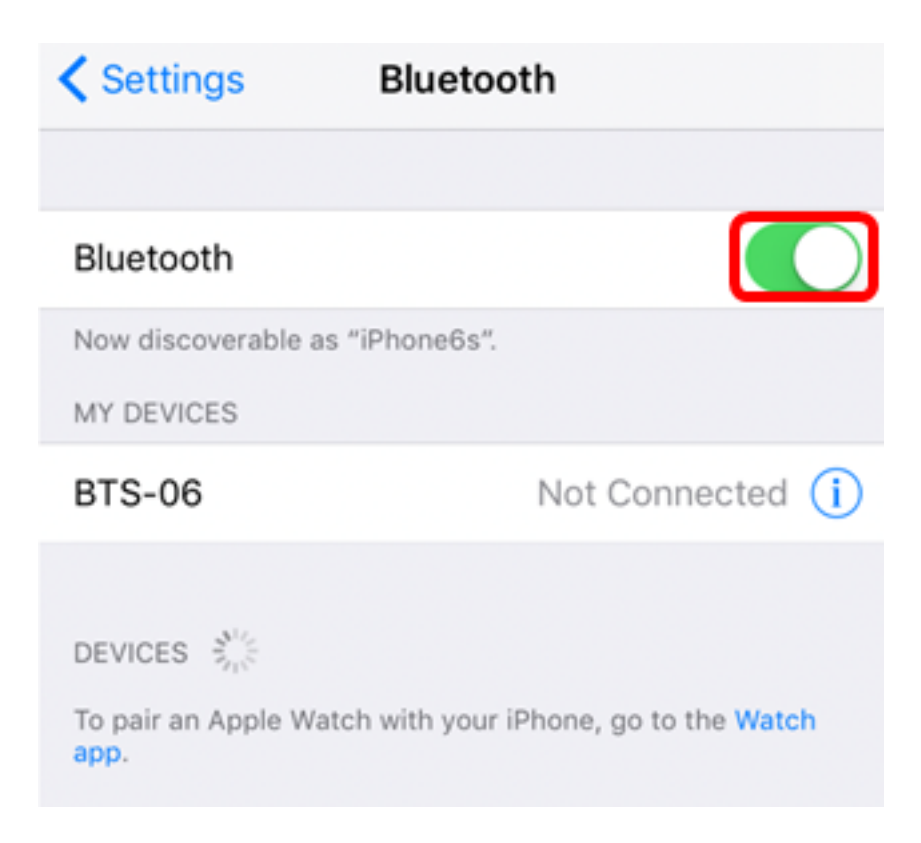

### 注意:在本例中,使用iPhone6。

## 步骤2.按IP电话上的Applications按钮。

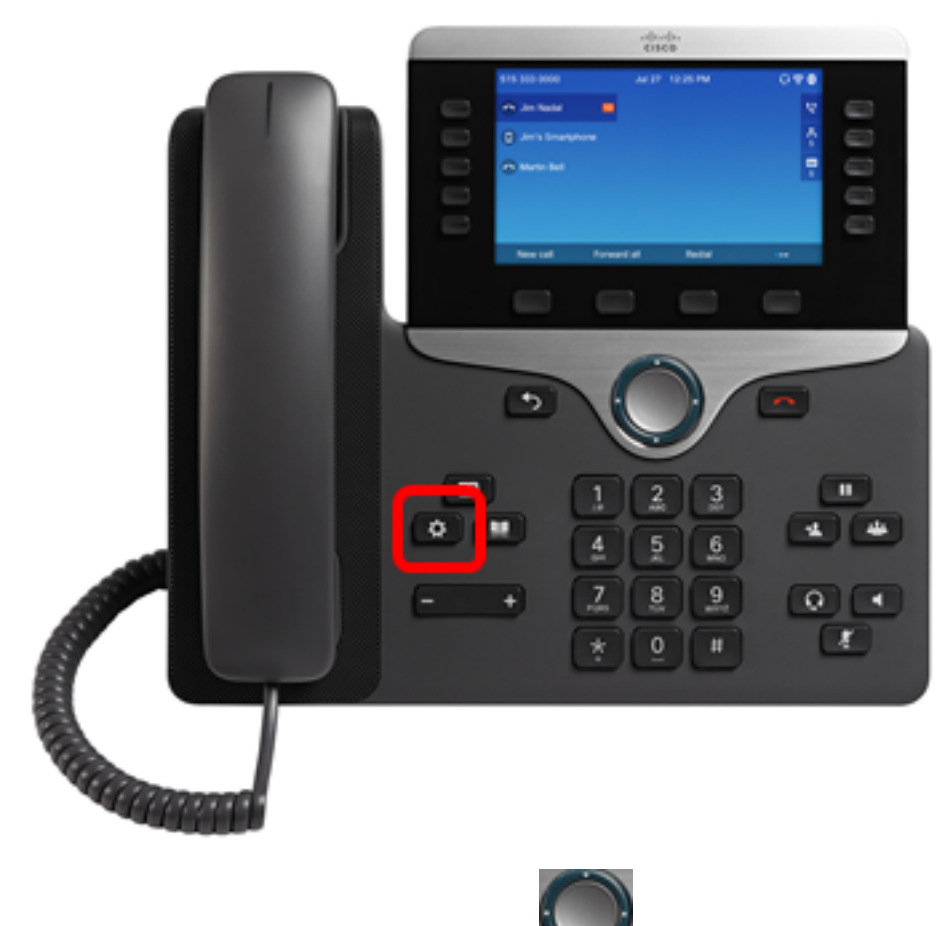

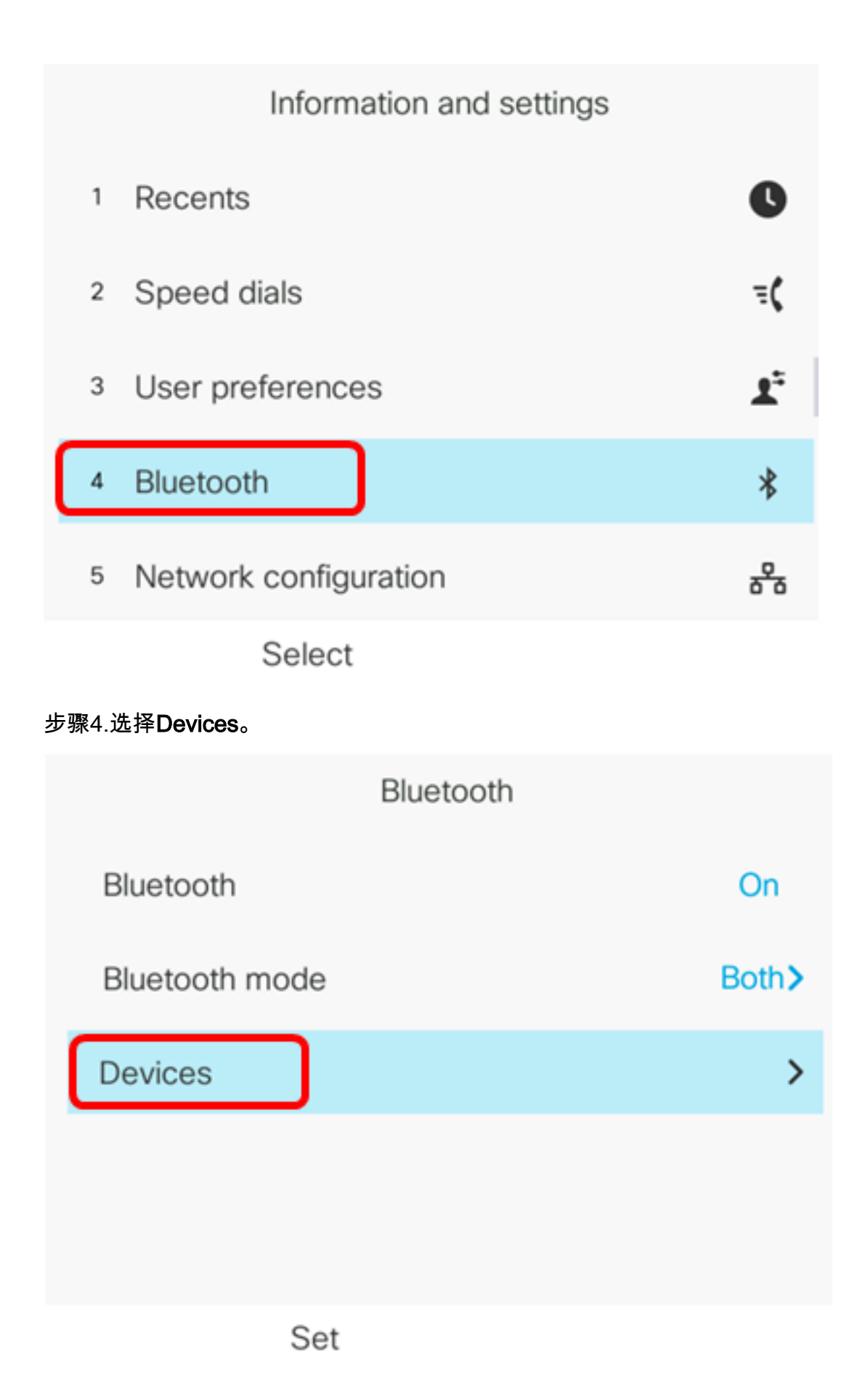

步骤5.按Scan软键搜索启用蓝牙的移动设备。

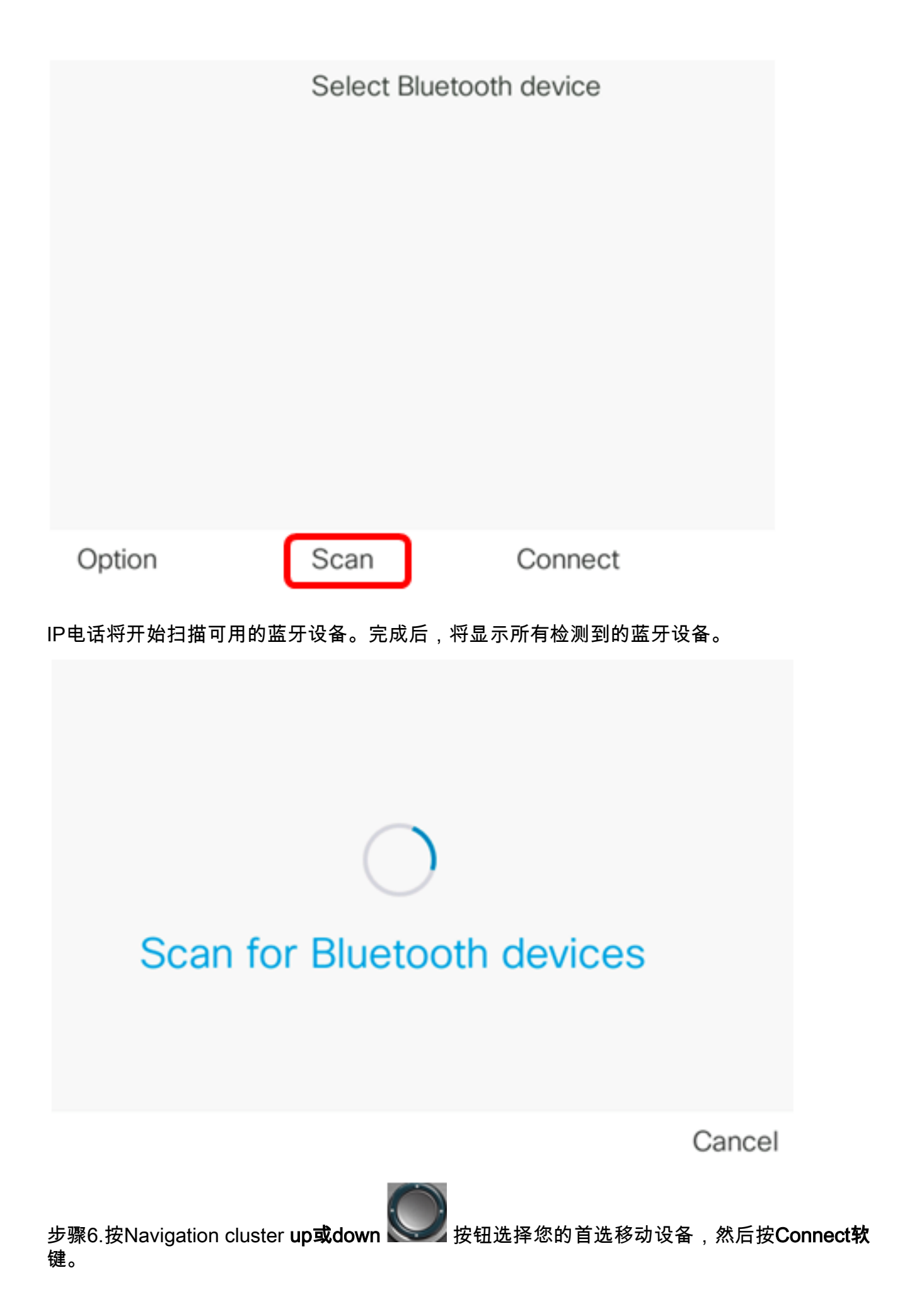

| Select Bluetooth device |           |        |  |  |
|-------------------------|-----------|--------|--|--|
| 1                       | Galaxy J7 |        |  |  |
| 2                       | iPhone6s  |        |  |  |
|                         |           |        |  |  |
|                         |           |        |  |  |
|                         |           |        |  |  |
|                         |           |        |  |  |
|                         | Scan      | onnect |  |  |

**注意:**在本例中,选择iPhone6s。

步骤7.在您的移动设备上,应显示蓝牙配对请求和IP电话的设备ID。确认PIN码,然后轻触 Pair。

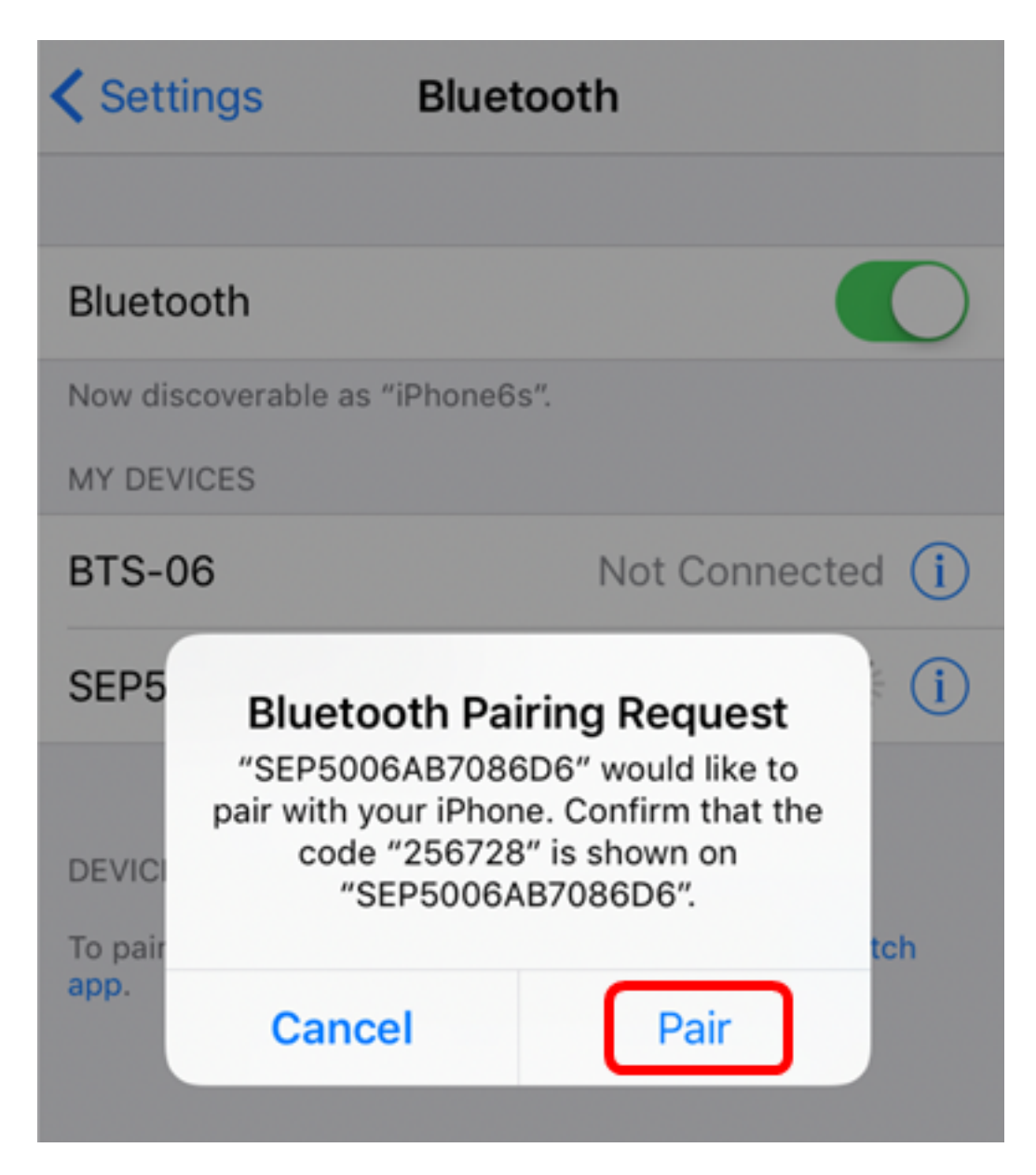

**注意:**在本例中,设备ID为SEP5006AB7086D6,PIN码为256728。

步骤8.按IP电话上的"确定"软键。

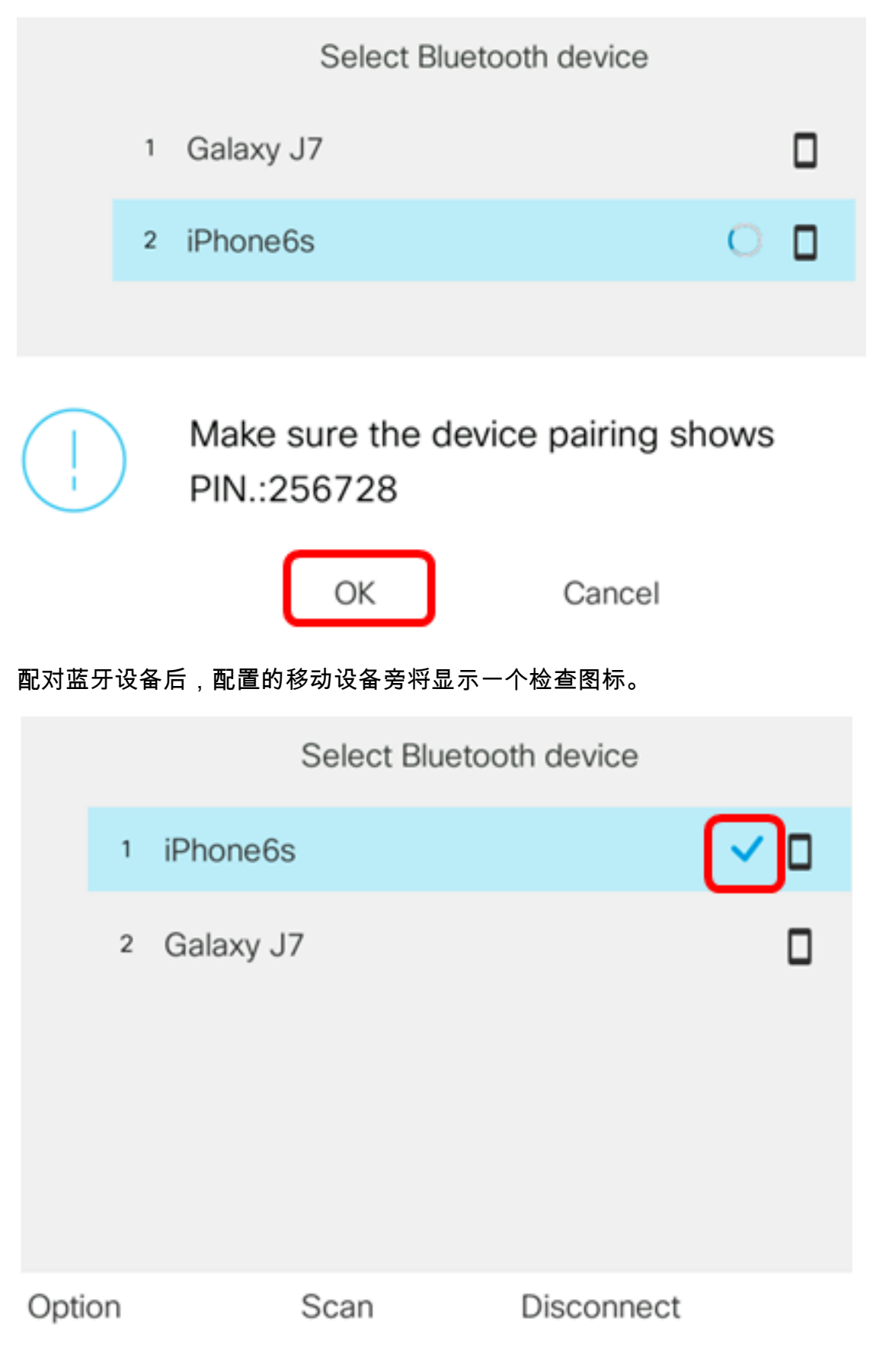

在您的移动电话上,IP电话的设备ID应显示为已连接。

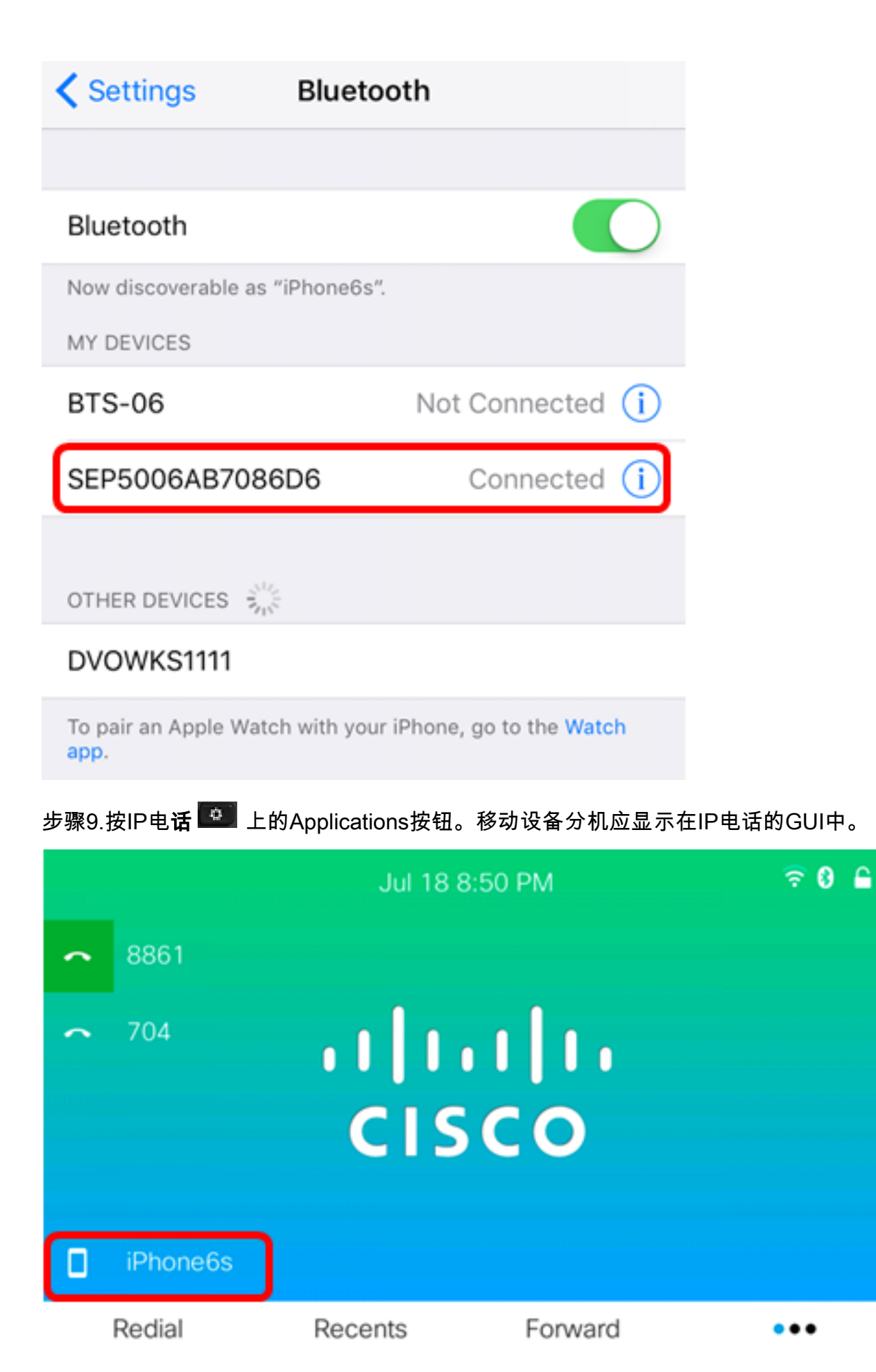

步骤10.(可选)系统将提示您将您的移动联系人保存到IP电话。按**Yes**将所有移动联系人存储 在IP电话上。否则,按**否软**键。

**注意:**在本例中,选择"是"。

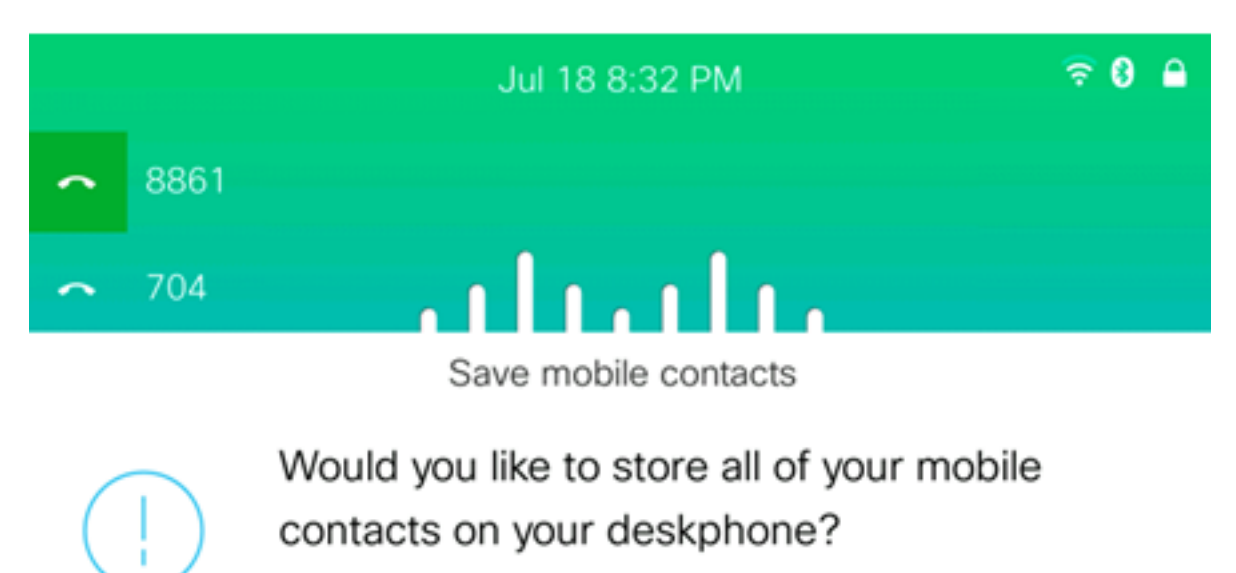

You can delete them later in contacts.

(es

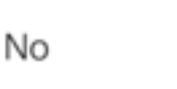

**注意:**有关如何管理IP电话上的移动联系人的说明,请单击<u>此处</u>。

现在,您应该已成功将您的移动设备与思科IP电话8800系列多平台电话配对。

## 从IP电话断开或删除移动设备

步骤1.按IP电话上的Applications按钮。

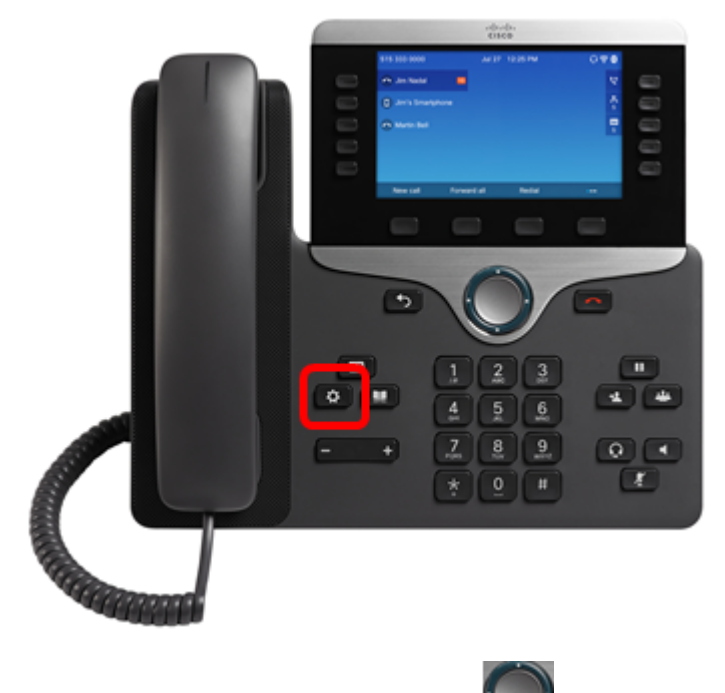

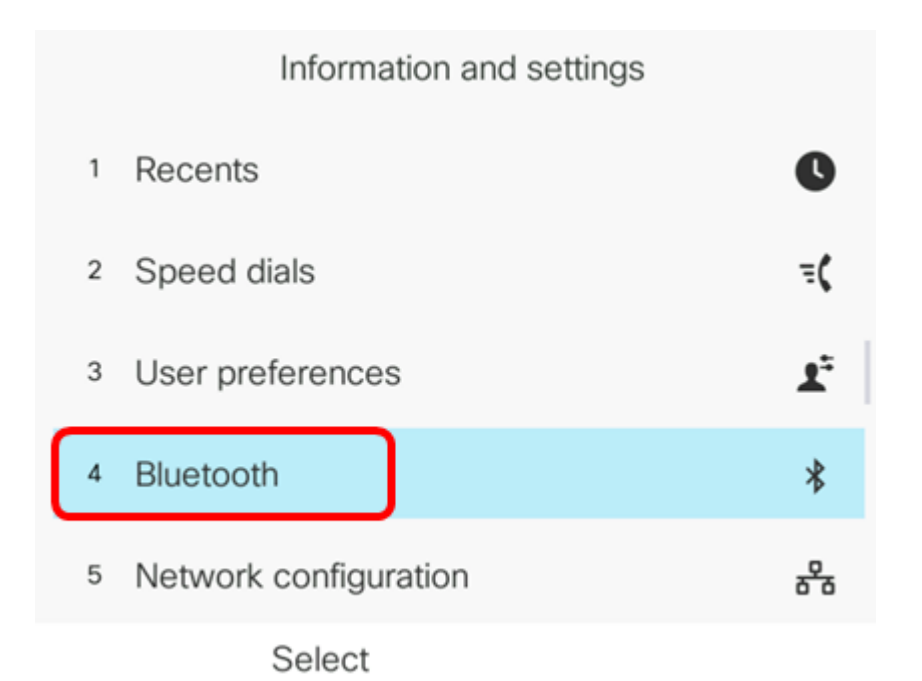

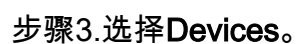

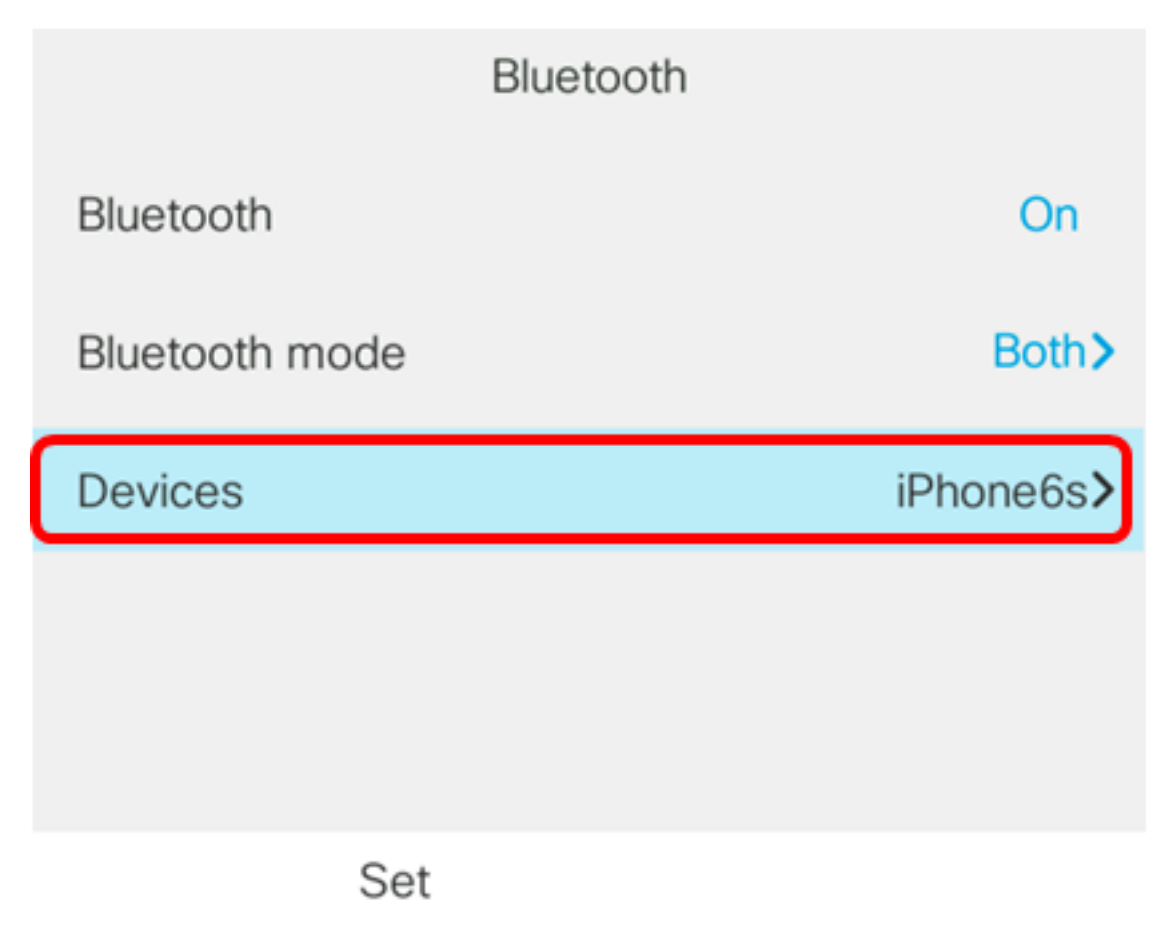

步骤4.(可选)要断开成对的蓝牙设备,请按**断开**软键。

|                                      | Select Bluetooth device |                  |                   |            |
|--------------------------------------|-------------------------|------------------|-------------------|------------|
| (                                    | 1 j                     | Phone6s          |                   | ✓ □        |
|                                      | 2 (                     | Galaxy J7        |                   |            |
|                                      |                         |                  |                   |            |
| Option                               | 1                       | Scan             | Disconnect        |            |
| 步骤5.按"4                              | 确定"                     | 软键确认。            |                   |            |
|                                      |                         | Select Blu       | letooth device    |            |
|                                      | 1                       | iPhone6s         |                   | <b>~</b> D |
|                                      | 2                       | Galaxy J7        |                   |            |
| $\wedge$                             | 7                       | Do you want to o | disconnect iPhone | e6s?       |
|                                      |                         | ОК               |                   | Cancel     |
| 步骤6.(可选)要从列表中删除移动设备,请按 <b>选项</b> 软键。 |                         |                  |                   |            |

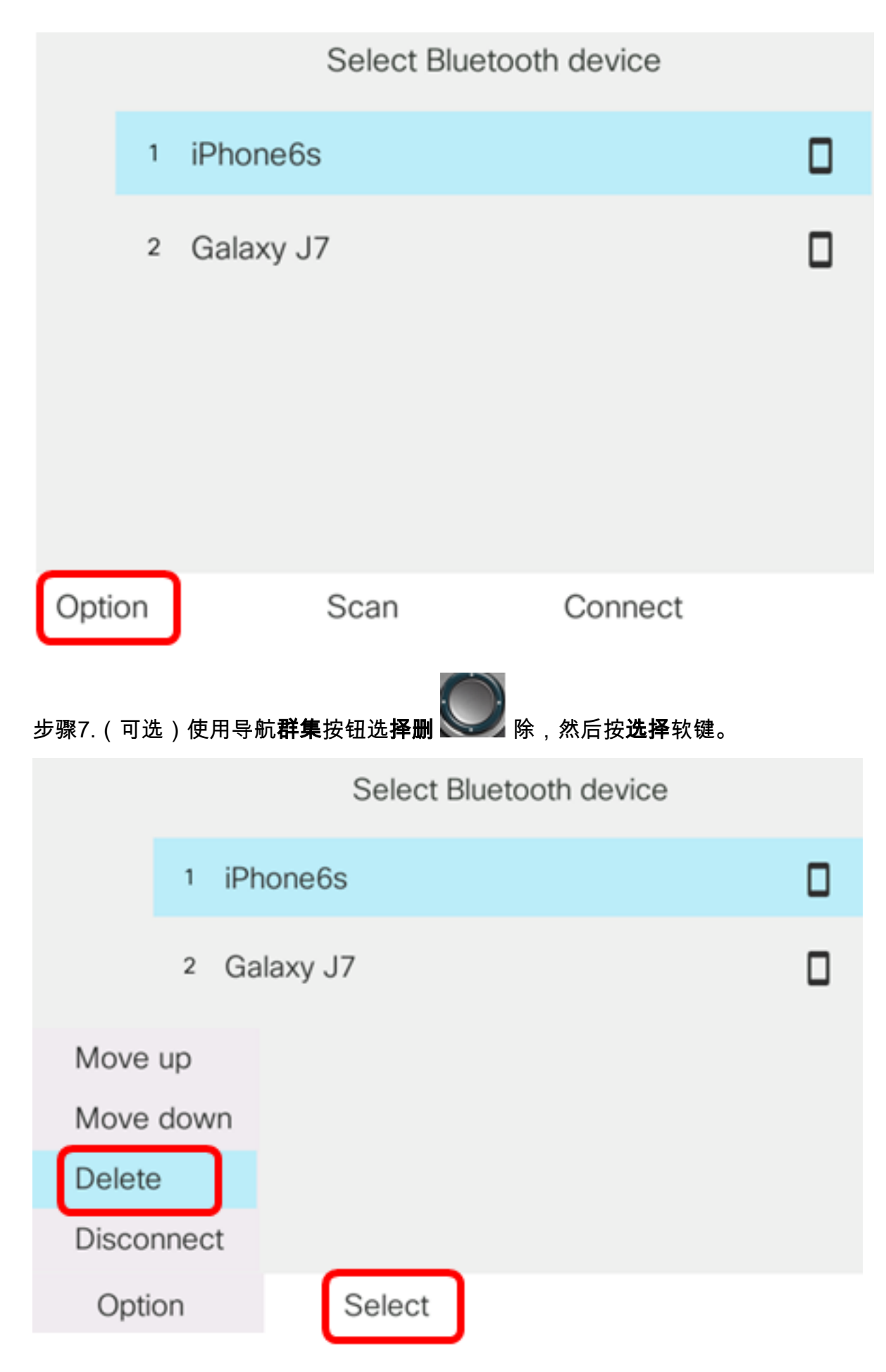

步骤8.出现"删除附件"通知消息提示后,按"删除**"软**键。

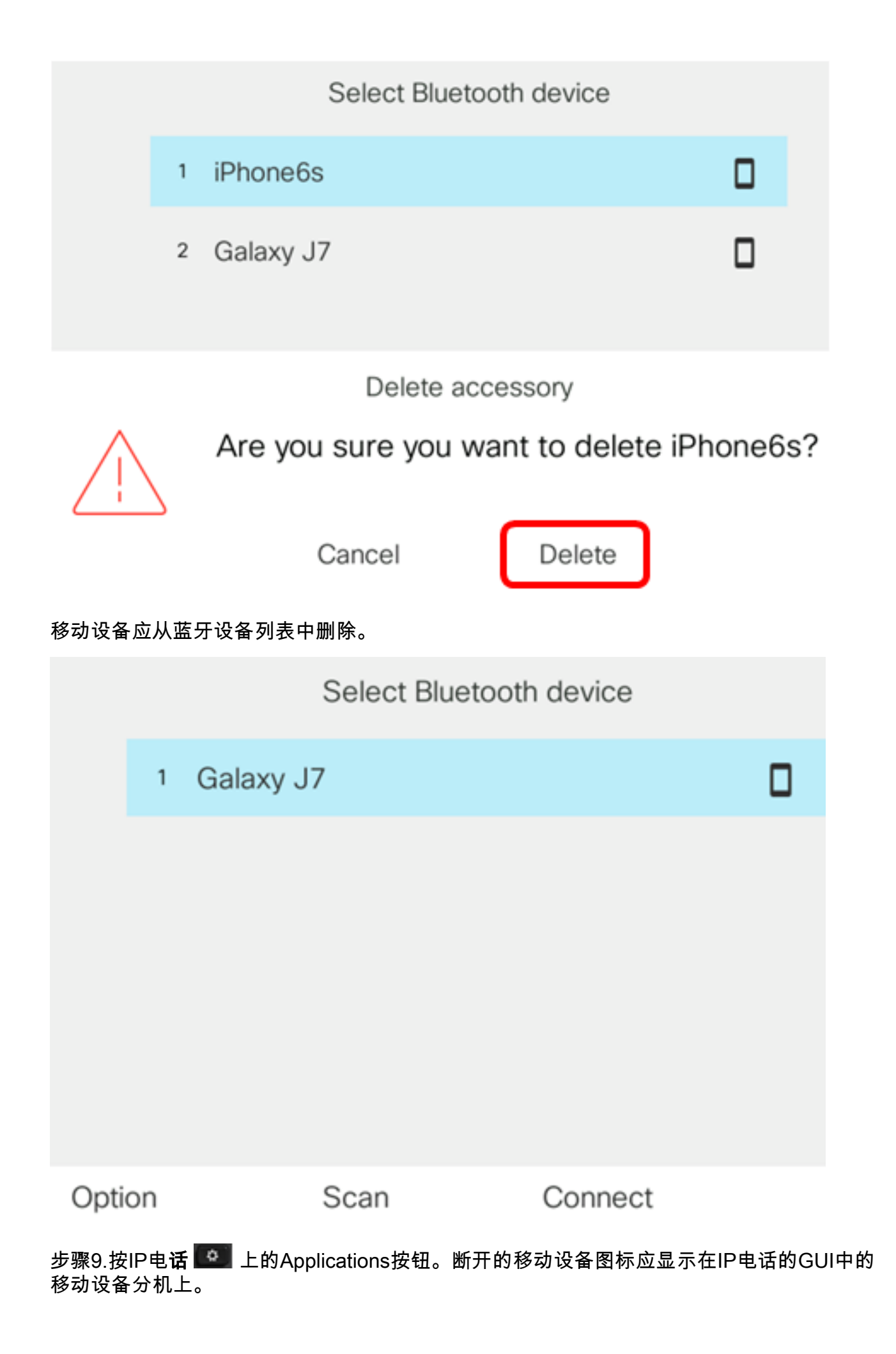

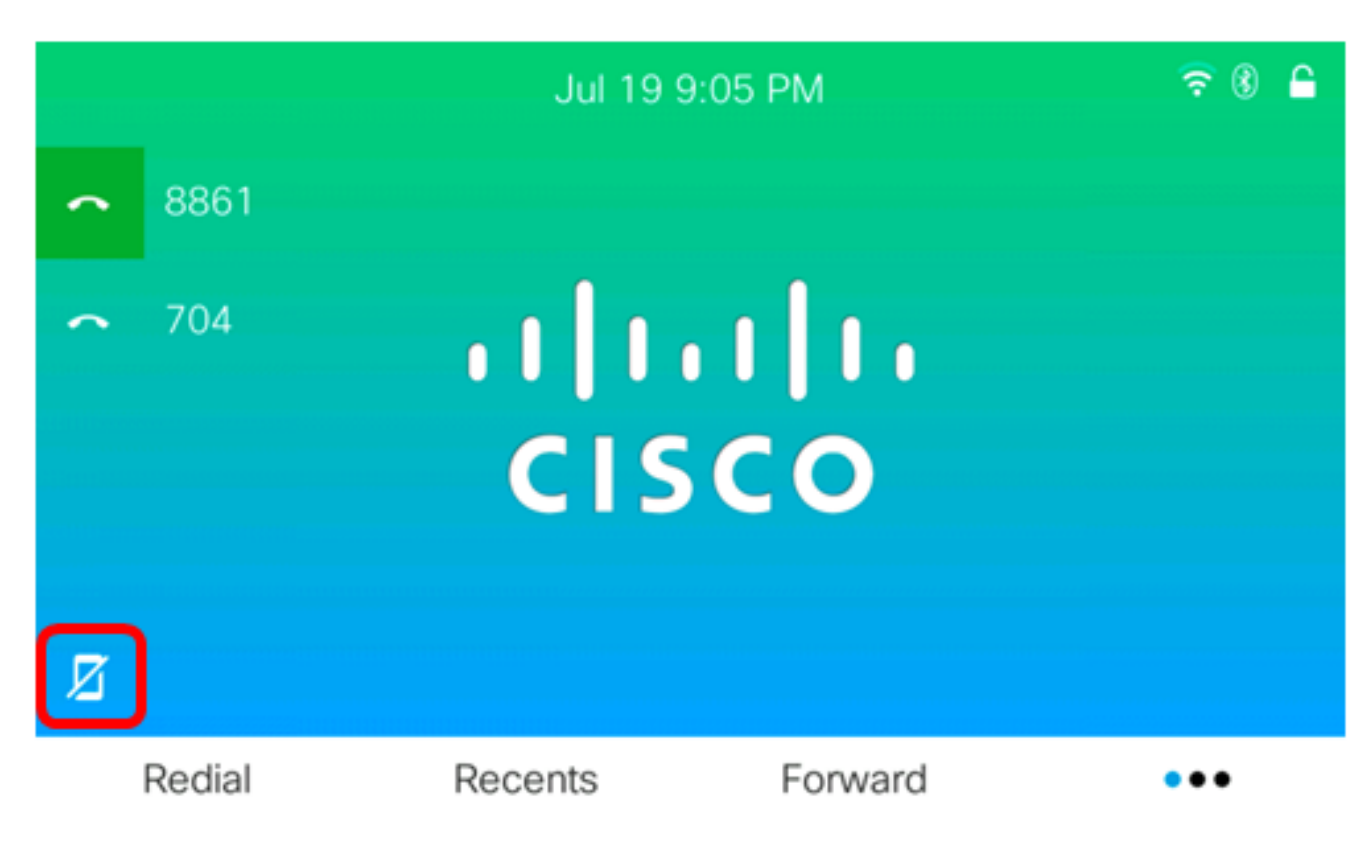

现在,您应该已成功从思科IP电话8800系列多平台电话中断开或移除移动设备。

# 从移动设备断开或移除IP电话

步骤1.在移动设备上,轻触蓝**牙**。

| Settings          |                  |            |  |  |
|-------------------|------------------|------------|--|--|
|                   |                  |            |  |  |
| ≁                 | Airplane Mode    | $\bigcirc$ |  |  |
| <b>?</b>          | Wi-Fi            | Off >      |  |  |
| *                 | Bluetooth        | On >       |  |  |
| ( <sup>(</sup> *) | Cellular         | >          |  |  |
| ම                 | Personal Hotspot | Off >      |  |  |

步骤2.轻 (i)触IP电话设备ID旁的按钮。

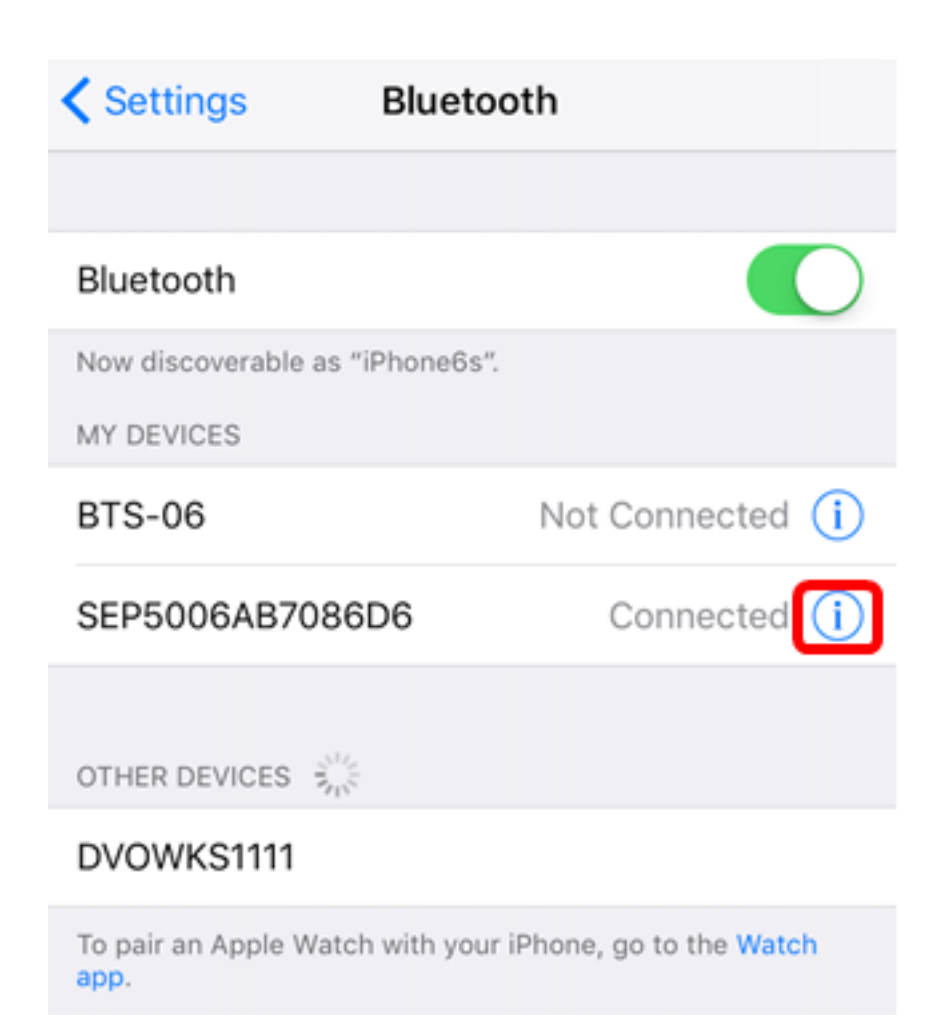

步骤3.(可选)要断开IP电话与移动电话的连接,请轻触**断开**。

| Bluetooth SEP5006AB7086D6 |   |
|---------------------------|---|
|                           |   |
| Disconnect                |   |
| Forget This Device        |   |
|                           |   |
| Sync Contacts             |   |
| GROUPS                    |   |
| Phone Favorites           | ~ |
| Phone Recents             | ~ |
|                           |   |
| All Contacts              | ~ |
|                           |   |

设备ID应显示为Not Connected(未连接)在蓝牙设备列表中。

| Settings                                             | uetooth                                     |
|------------------------------------------------------|---------------------------------------------|
|                                                      |                                             |
| Bluetooth                                            |                                             |
| Now discoverable as "iPho                            | ne6s".                                      |
| MY DEVICES                                           |                                             |
| BTS-06                                               | Not Connected (i)                           |
| SEP5006AB7086D6                                      | Not Connected (i)                           |
| DEVICES Store<br>To pair an Apple Watch with<br>app. | h your iPhone, go to the <mark>Watch</mark> |

步骤4.(可选)要从移动电话中删除IP电话,请轻触"忘记此设备">**"忘记设备"**。

| Kerver Sepsone Sepsone |            |
|----------------------------------------------------------------------------------------------------|------------|
|                                                                                                    |            |
| Disconnect                                                                                                    |            |
| Forget This Device                                                                                                    |            |
|                                                                                                    |            |
| Sync Contacts                                                                                                    | $\bigcirc$ |
| GROUPS                                                                                                    |            |
| Phone Favorites                                                                                                    | ~          |
| Phone Recents                                                                                                    | ~          |
|                                                                                                    |            |
| All Contacts                                                                                                    | ~          |
|                                                                                                    |            |
| Forget Device                                                                                                    |            |
| Cancel                                                                                                    |            |

设备ID应从蓝牙设备列表中删除。

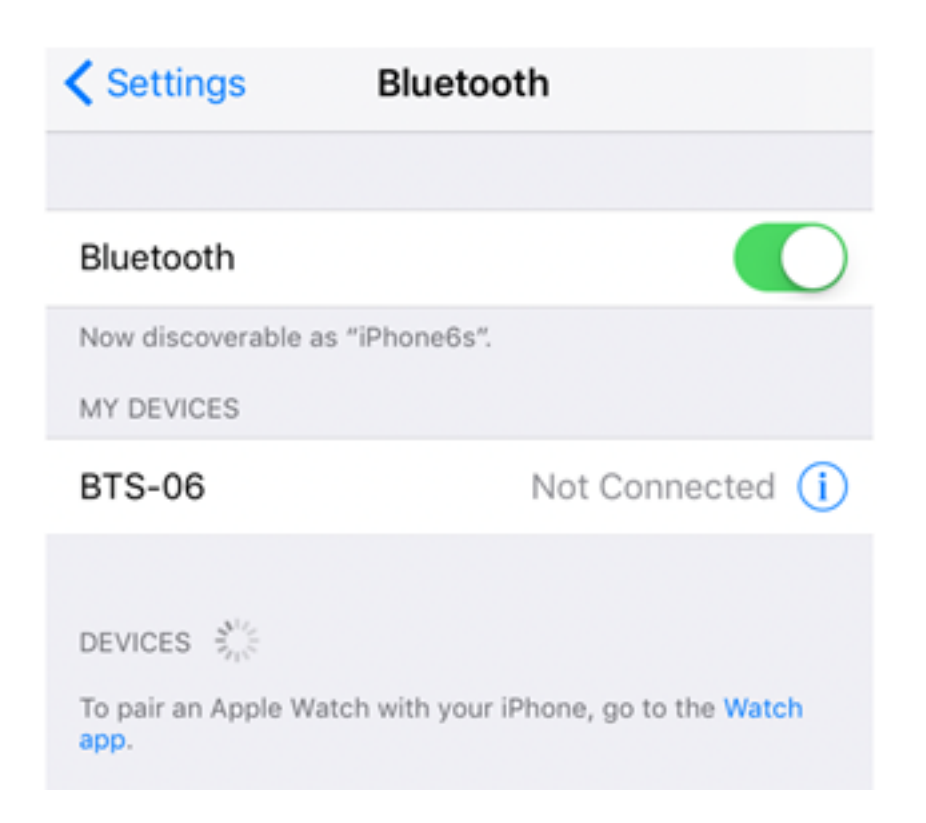

现在,您应该已成功断开思科IP电话8800系列多平台电话的连接或将其从移动电话中删除。